# 10 辞退申出

10-1 埼玉県事業者申請ポータルへのアクセス

埼玉県事業者申請ポータルにアクセスし、ログインをしてください。

URL : https://saitamapref.service-now.com/csm

#### ①「難病指定医」をクリックしてください。

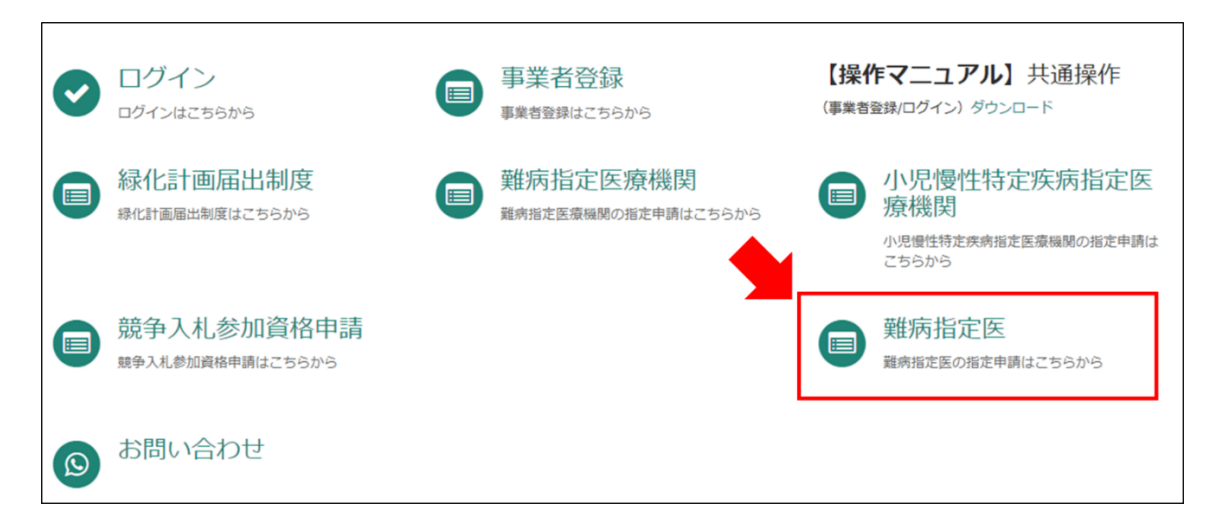

②「(難病)指定医-辞退申出-」をクリックしてください。

| 難病指定医                         |                               |                               |
|-------------------------------|-------------------------------|-------------------------------|
| (難病)指定医-新規申請-<br>難病指定医の指定新規申請 | (難病)指定医-更新申請-<br>難病指定医の指定更新申請 | (難病)指定医-変更届出-<br>難病指定医の指定変更届出 |
| 詳細を表示                         | 詳細を表示                         | 詳細を表示                         |
| (難病)指定医-辞退申出-<br>難病指定医の指定辞退申出 |                               |                               |
| 詳細を表示                         |                               |                               |

10-2 申出内容の入力

【初めて事業者申請ポータルから手続を実施する医師の場合】 画面の案内に従い、申請内容を入力してください。

#### ※「申請者情報」

医療事務の方が操作する場合であっても、申請する医師の情報を入力してください。

| 申請者情報     |              |  |
|-----------|--------------|--|
| *氏名       |              |  |
| 埼玉 太郎     |              |  |
| *氏名(フリガナ) |              |  |
| サイタマ タロウ  | 医師本人の情報を入力する |  |
| 申請者_所属    |              |  |
| 埼玉県庁病院    |              |  |
| *郵便番号     |              |  |
| 000-0000  |              |  |
| *所在地      |              |  |
| 埼玉県テスト市。。 |              |  |

#### 【過去に事業者申請ポータルから手続を実施した医師の場合】

「登録済み医師情報をコピー」を選択し、過去に申請した医師名をクリックしてください。 過去に登録している情報が自動入力されます。

|       |          |     | q |
|-------|----------|-----|---|
| 23333 | 指定医 新規申請 | テスト |   |
| 98908 | 更新テスト    |     |   |
|       |          |     |   |

10-3 申出から受付完了まで

 「申請を実施します。」という画面が表示されますので、右下の「送信」をクリックして ください。

| 申請を実施します。    | ×        |
|--------------|----------|
| 申請元 <b>④</b> |          |
|              | キャンセル 送信 |

②申請後、受付完了を通知するメールが届きます。

| 難病指定医の(難病)指定医-辞退申出-を受け付けました。<br>内容確認後、結果を通知します。     |
|-----------------------------------------------------|
| 受付番号:CS0020733<br>受付日時:2023-12-06 09:28:41          |
| 事業者名:指定医テスト事業者<br>医籍登録番号:123333<br>指定医番号:11S2800016 |
| 指定医の種類:難病指定医<br>指定医氏名:指定医 変更テスト                     |
| リンク                                                 |
| ※このメールアドレスは送信専用のため、返信いただいてもお答えできません。ご了承ください。        |

## 11 コメント機能

11-1 通知メールからコメント内容を確認する

申請内容に不備があった場合、県からシステム内のチャットにより、確認の連絡を行います ので、システムにログインし、訂正内容を返信してください。

①県からのチャットが送信されると、その旨を通知するメールが届きます。

「リンク」をクリックすると、ログイン画面に移動します。ユーザー名とパスワードを入力 し、ログインしてください。

あなたの申請(申請番号:CS0020719)にコメントが追加されました。 下記のリンクにアクセスし、内容をご確認ください。

リンク

※このメールアドレスは送信専用のため、返信いただいてもお答えできません。ご了承ください。

②ログインをすると、県からのコメントを確認する画面に移動します。

画面右側が申請者から県へのコメント、画面左側が県から申請者へのコメントとなります。

| 難病指定医の指定新規申請                                                 | Ø  |
|--------------------------------------------------------------|----|
| ここにメッセージを入力してください                                            | 送信 |
| (受入検証)疾病対策課担当者<br>2023-12-06 09:43:42 ・追加コメント                | 担  |
| ご入力された医療機関の所在地情報に誤りがありま<br>す。正しい医療機関の所在地を教えていただけますで<br>しょうか。 |    |
| 埼 <u>玉</u> 県<br>2023-12-06 09:41:18                          | A  |
| テスト用 医師免許証 <b>.pdf</b><br>42.7 KB                            |    |

③コメント内容を確認し、「ここにメッセージを入力してください。」と書かれた箇所をクリ ックし、訂正情報を入力し、「送信」をクリックしてください。

| 難病指定医の指定新規申請                                                 | Ø  |
|--------------------------------------------------------------|----|
| 医療機関の所在地は~となります。                                             | 送信 |
| (受入検証)疾病対策課担当者<br>2023-12-06 09:43:42 ・ 追加コメント 担             |    |
| ご入力された医療機関の所在地情報に誤りがありま<br>す。正しい医療機関の所在地を教えていただけますで<br>しょうか。 |    |
| 埼玉県 2023-12-06 09:41:18                                      |    |
| テスト用 医師免許証.pdf<br>42.7 KB                                    |    |

### 11-2 メールを削除してしまった場合などのコメント確認方法

①埼玉県事業者申請ポータルにログインし、画面右上に表示される「過去の申請」をクリッ クしてください。

|                               |                               |                               | 過去の申請 一時係 |
|-------------------------------|-------------------------------|-------------------------------|-----------|
|                               |                               |                               |           |
| 難病指定医                         |                               |                               |           |
| (難病)指定医-新規申請-<br>難病指定医の指定新規申請 | (難病)指定医-更新申請-<br>離病指定医の指定更新申請 | (難病)指定医-変更屈出-<br>離病指定医の指定変更届出 |           |
| 詳細を表示                         | 詳細を表示                         | 詳細を表示                         |           |
| (難病)指定医-辞退申出-<br>離病指定医の指定辞退申出 |                               |                               |           |
| 詳細を表示                         |                               |                               |           |

#### ②過去に申請した履歴が表示されますので、該当するものをクリックしてください。

| 過去の申請      | 申請        | 申請 キー           |      |      |        | キーワード検              | 1-ド検索 <b>Q</b>      |  |
|------------|-----------|-----------------|------|------|--------|---------------------|---------------------|--|
| すべての申請     | 番号        | 概要説明            | 事業者  | 申請者  | ステータス  | オープン                | 更新日時 🗸              |  |
| アクションが必要です | CS0001631 | 難病指定医療機関の指定新規申請 | 埼玉県庁 | 埼玉太郎 | 新規     | 2022-05-11 14:21:34 | 2022-05-11 14:30:02 |  |
| 自分の申請      | CS0001625 | 難病指定医療機関の指定新規申請 | 埼玉県庁 | 埼玉太郎 | 新規     | 2022-04-18 15:10:00 | 2022-04-18 15:10:34 |  |
| 自分の要求      | CS0001620 | 難病指定医療機関の指定更新申請 | 埼玉県庁 | 埼玉太郎 | クローズ済み | 2022-04-14 15:53:15 | 2022-04-15 11:03:19 |  |
|            | CS0001619 | 難病指定医療機関の指定新規申請 | 埼玉県庁 | 埼玉太郎 | クローズ済み | 2022-04-14 15:19:38 | 2022-04-14 15:58:42 |  |